#### Central Bucks School District 6<sup>th</sup> Grade Assessment Presentation Rubric

|                           | Advanced                                                                                                    |     | Meets Expectations                                                                                                    |     | Approaches Expectations                                                                                                    |     | Not Yet                                                                                                    |
|---------------------------|----------------------------------------------------------------------------------------------------|-----|----------------------------------------------------------------------------------------------------|-----|----------------------------------------------------------------------------------------------------|-----|----------------------------------------------------------------------------------------------------|
|                           | 4                                                                                                    | 3.5 | 3                                                                                                    | 2.5 | 2                                                                                                    | 1.5 | 1                                                                                                    |
| Oral<br>Introduction      | Introduction provides research question and engages the audience.                                                                                                    |     | Introduction provides research question.                                                                                                    |     | Introduction does not reference the question.                                                                                                    |     | Introduction not included.                                                                                                    |
| Oral<br>Conclusion        | Conclusion summarizes and provides a<br>reasoned judgment using the<br>information presented.                                                                                                    |     | Conclusion summarizes and attempts to provide a reasoned judgment.                                                                                    |     | Conclusion does not<br>summarize or provide a<br>reasoned judgment.                                                                                    |     | Conclusion not included.                                                                                                    |
| Oral<br>Content           | Elaborates key ideas and answers the<br>question logically using pertinent<br>descriptions, facts, and details beyond<br>the media content.                                                                                                    |     | Provides key ideas and answers the question using descriptions, facts, and details.                                                                   |     | Attempts to answer the<br>question with general facts and<br>insufficient details.                                                                     |     | Limited or no information provided.                                                                                                |
| Oral<br>Delivery          | Consistent eye contact; speaks clearly<br>and audibly; uses appropriate inflection;<br>purposeful interaction with media<br>throughout the presentation.                                                                                                    |     | Sufficient eye contact; speaks clearly<br>and audibly most of the time; uses<br>some inflection; interacts with media<br>throughout the presentation. |     | Some eye contact; speaks<br>clearly and audibly some of the<br>time; little inflection; rarely<br>interacts with media<br>throughout the presentation. |     | Little or no eye contact;<br>difficult to hear or<br>understand most of the<br>time; no interaction with<br>media.                 |
| Multimedia<br>Integration | <ul> <li>In addition to proficient criteria:</li> <li>Creating or editing digital content</li> <li>beyond existing form and inserting the</li> <li>content into presentation. Media is</li> <li>purposeful and effectively adds to the</li> <li>overall presentation.</li> <li>Google Earth Tour</li> <li>Video</li> <li>Sound file (Audacity, etc.).</li> </ul> |     | Sufficient use of multimedia<br>components (sound, video, images,<br>and graphics) to clarify information.                                            |     | Some use of multimedia<br>components (sound, video,<br>images, and graphics) to clarify<br>information.                                                |     | Little or no use of<br>multimedia components<br>(sound, video, images, and<br>graphics) to clarify<br>information.                 |
| Visual<br>Design          | Superior use of design elements; visual compliments the oral presentation.                                                                                                    |     | Proficient use of design elements;<br>visual aligns with the oral<br>presentation.                                                                    |     | Limited use of design<br>elements; visual detracts from<br>the oral presentation.                                                                      |     | Use of design elements and<br>visual significantly interferes<br>with oral presentation or is<br>absent from visual.               |
| Visual<br>Content         | Clear, concise, relevant information<br>supports and enhances the research<br>question.                                                                                                    |     | Adequate information is provided that directly relates to the research question.                                                                      |     | Basic information is provided<br>that minimally relates to the<br>research question.                                                                   |     | Confusing and limited<br>information is presented<br>that is not relevant to the<br>research question.                             |
| Visual<br>Conventions     | Effective use of labels, titles, and captions; accurate spelling; size and text style enhance media presentation.                                                                                                    |     | Proficient use of labels, titles, and<br>captions; accurate spelling; size and<br>text style well-suited for media<br>presentation.                   |     | Basic use of labels, titles, and<br>captions; majority of spelling is<br>correct. Text is adequate for<br>viewing audience.                            |     | Limited use of labels, titles,<br>and captions; spelling<br>mistakes throughout media;<br>Text is difficult to<br>read/understand. |

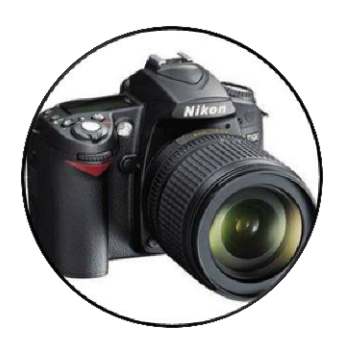

Images

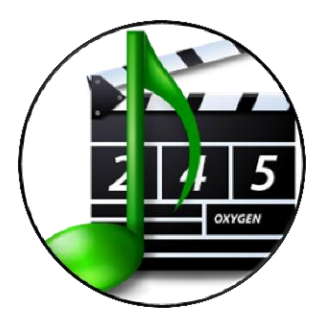

# Multimedia

Font 10 Font 16 Font 22 Font 28 Font 34 Font 40 Text

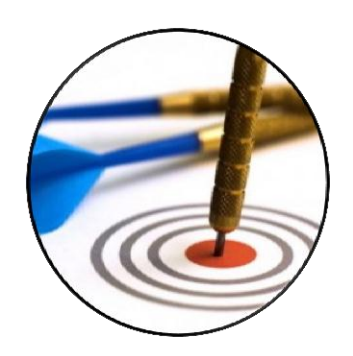

Concise

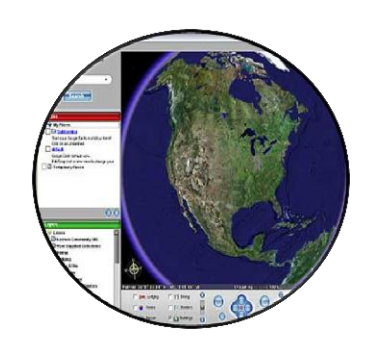

Maps

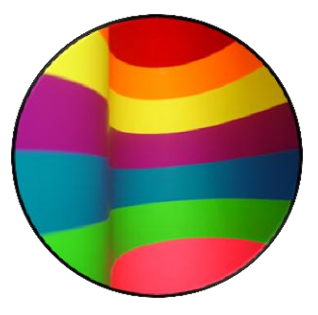

Colors

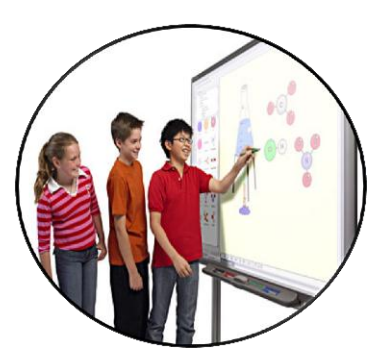

Interact

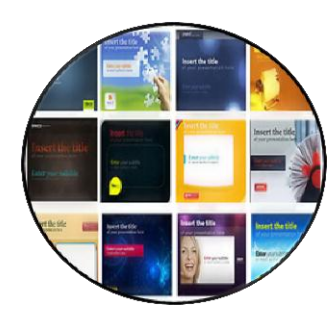

# Backgrounds

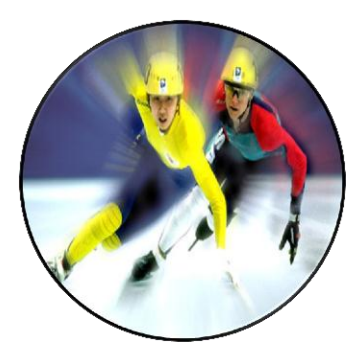

**Motion** 

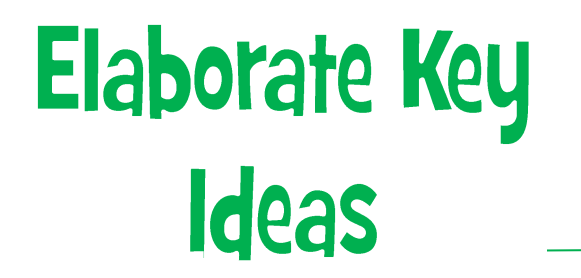

Engage the

Audience

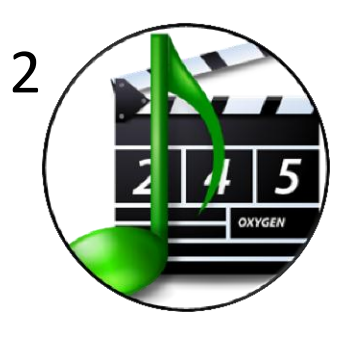

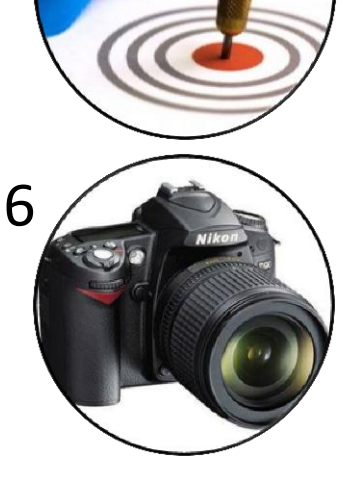

5

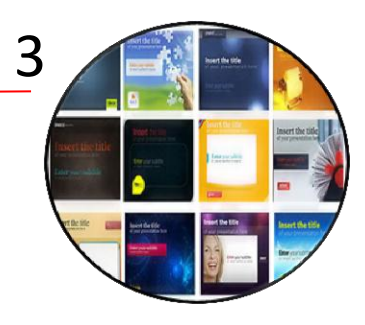

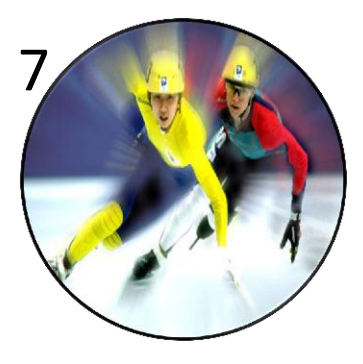

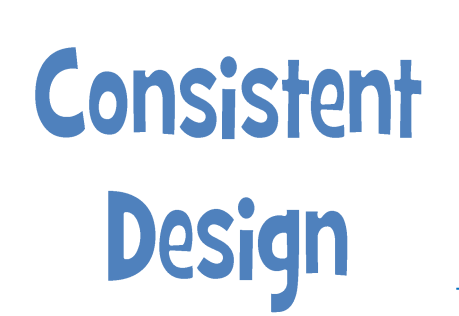

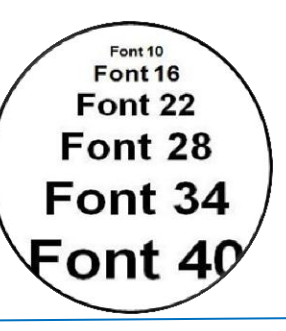

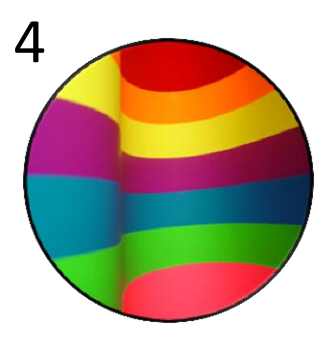

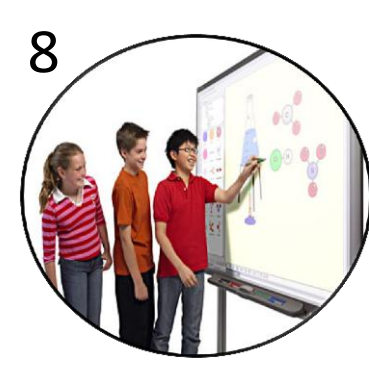

#### PowerPoint Tasks to Replicate

Try to complete the following tasks. The PowerPoint template can be found at: http://www.cbsd.org/Page/16917.

# Task 1: Try to remove the white background from these images.

- 1. Click the picture that you want to create transparent areas in.
- Under Picture Tools, on the Format tab, in the Adjust group, click Color. (If you don't see the Format or Picture Tools tabs, make sure that you've selected a picture.)
- 3. Click Set Transparent Color, and then click the color in the picture or image that you want to make transparent.

# Task 2: Using the Format Painter tool duplicate the style of Image 1 onto the other images

- 1. Select the picture with the formatting that you want to copy.
- On the Home tab, in the Clipboard group, click Format Painter. The pointer changes to a paintbrush icon. Double-click the Format Painter button if you want to copy the formatting to multiple selections.
- Select the picture that you want to format with the brush.(Note: The Format Painter tool can be used with text by dragging the brush across the text selection)

#### Task 3: Try to duplicate Image 1 in the open circle.

- 1. Search the Web looking for a picture of a skate. Save the image to your Pictures Library on your computer.
- Click the shape(the circle) that you want to add a picture fill to. Under Drawing Tools, on the Format tab, in the Shape Styles group, click the arrow next to Shape Fill, and then click Picture.

| 8 F. | 00 M ()                 | Bookd - Micros       | oft Excel         | A Train | rg Tools  |          |            |                    |            | - 5       | ×      |
|------|-------------------------|----------------------|-------------------|---------|-----------|----------|------------|--------------------|------------|-----------|--------|
| File | Home Incent             | Page Layout Formulas | Data Review Vi    | EN E    | teanno    |          |            |                    |            | -0-       | - B 23 |
|      | 000                     |                      | - A Shape Fill *  |         |           | 10       | <u>Α</u> . | Bailing Ferniard * | ID Align * | §]] 3.01° | :      |
| 3-1  | 100000<br>\{} <u>\$</u> |                      | = Shape Effects * | A       | A         | (A)      | - A-       | Selection Pane     | A Rotate - | l⊒ 3.47°  | :      |
|      | Inset Shepei            | Shape 93             | ites o            |         | WerdArt 5 | ityles . | 4          | Arrang             | e          | 501       | 14     |

3. If you do not see the **Drawing Tools** or **Format** tabs, make sure that you have selected the shape. Locate the folder that contains the picture that you want to use, click the picture file, and then click **Insert**.

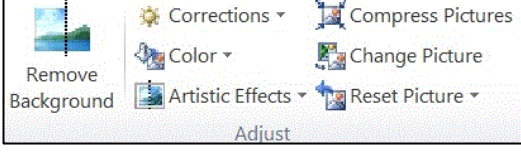

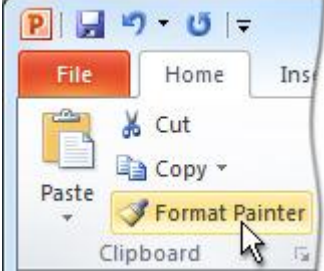

#### Task 4: Try to draw on the images with the Pen tool.

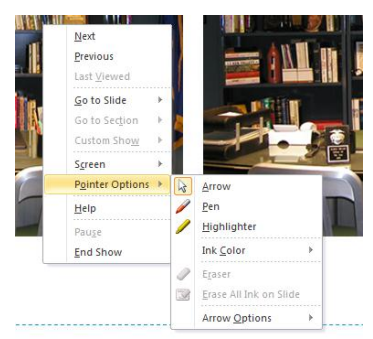

1. Start your Slide Show. 2. Right-click on the slide that you want to write on, point to Pointer Options, and then click a pen or highlighter option. 3. Hold down the left mouse button and drag to write on, draw on, or highlight your slides. 4. To remove some or all of what you've written or drawn, right-click the slide, point to Pointer Options, and then Click **Eraser**, and then hold down the left mouse button and drag the eraser over what you want to erase. 5. To turn off the pen or highlighter, resume the pointer, and continue advancing through your presentation, right-click the slide, point to Pointer Options, and then click Arrow.

#### Task 5: Try to create triggers with the images below.

#### First Make the Motion Path

1. Click the object which you want to add a motion path. 2. On the Animations tab, in the Animations group, Click Custom Path. When you click where you want the motion path to start, the pointer

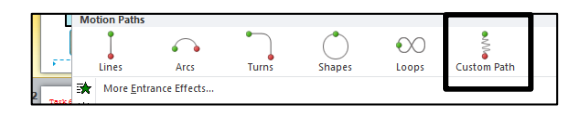

becomes a pen  $ot\!\!\!/$  . Click where you want the motion path to start. Move the pointer and click where you want the line to end Double-click at the motion's final end point.

#### Second Make the Trigger

1. Select the object that has the animation that you want to trigger. 2. On the Animations tab, in the Advanced Animation group, click Animation Pane. 3. In the Animation Pane, select the animation that you want to trigger. 4. In the Advanced

Animation Pane Trigger Add Animation Painter Animation -Advanced Animation

Animation group, click Trigger, point to On Click of, and select the object that you want to trigger the animation. It may be difficult to figure out which animation Pane shape to select. You have to look at the name in the Animation Pane. In this On Click of example it is called Rounded Rectangle 15 and Rounded Rectangle 18.

#### Task 6: Change the bulleted list into a graphic organizer using SmartArt.

- Highlight the text on the slide that you want to convert. 1.
- On the Home tab, in the Paragraph group, click Convert to SmartArt Graphic 2.
- In the gallery, click the layout for the SmartArt graphic that you want. 4. 3. You can change the colors applied to the shapes in your SmartArt graphic. 5. Click the SmartArt graphic. 6. Under SmartArt Tools, on the Design tab, in the SmartArt Styles group, click Change Colors.

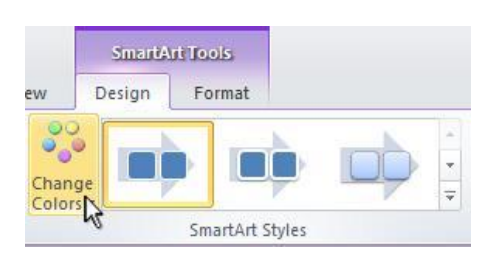

Start: On Click

Duration: 02.00

Rectangle 2

roup 2 Slide Number Placeholder Footer Placeholder ounded Rectangle

Rounded Rectangle 1

Reorder Animat

A Move Earlie

e Late

ngle 15

jjaffe@cbsd.org

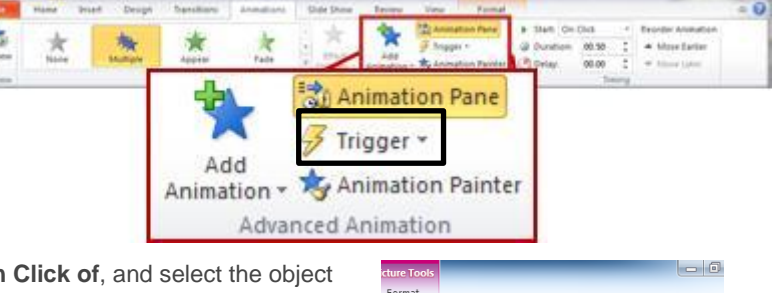

7 Trigger •

#### Task 7: Insert any video.

1. Go to <u>http://goo.gl/DgDOjT</u> to find a list of appropriate video resources in CB. Find a video that you like and either download it(if possible) or screencast it.

2. This video can help you learn how to screencast a video: <u>http://goo.gl/cD6NW5</u>. You may need to learn how to install the screencasting software. Please read this to help: <u>http://goo.gl/iYZYz6</u>.

3. Back in PowerPoint, on the Insert tab, click the arrow under **Video**, and then click **Video from file**. In the Insert Video dialog box, locate and click the video that you want to embed, and then click Insert.

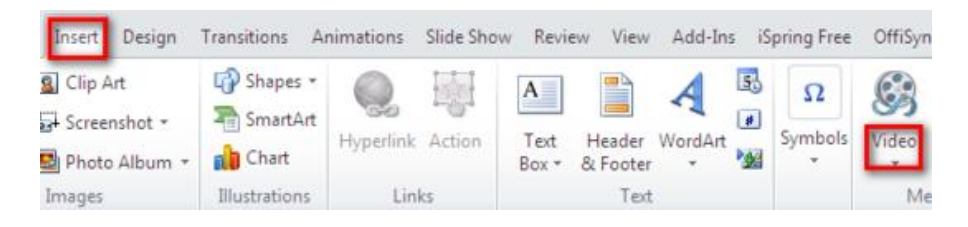

# Task 8: (1) Trim this video to 30 seconds, (2) Change the first frame that is viewed.

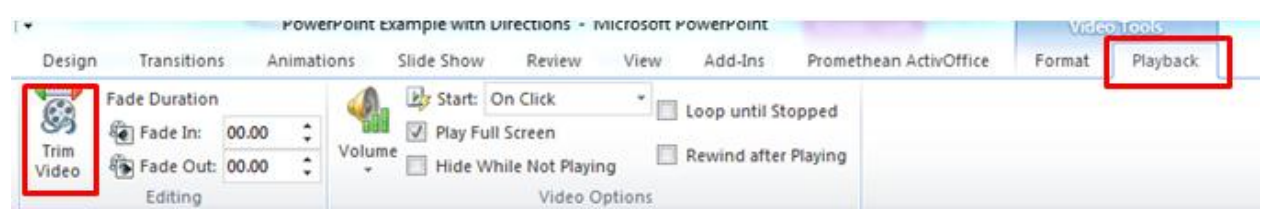

a. Trimming: 1. Click on the video. Under Video Tools, on the Playback tab, in the Editing group, click Trim Video. 2. In the Trim Video dialog box, do one or more of the following :(a) To trim the beginning of the clip, click the start point (shown in the image as a green marker). When you see the two-headed arrow, drag the arrow to the desired starting position for the video.
(b) To trim the end of the clip, click the end point (shown in the image as a red marker). When you see the two-headed arrow, drag the arrow to the desired arrow, drag the arrow to the desired ending position for the video. Click ok.

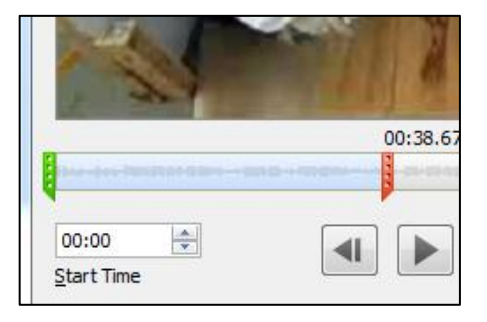

b. First Frame: 1. Play the video until you see the frame that you want to use as your poster frame, and then click

Pause. 2. Under Video Tools, click on the Format tab, then Poster Frame. Click Current Frame.

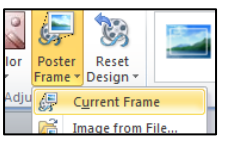

#### Task 9: Try to create a timeline about any topic using the template below.

This is a template that you can use by copying and pasting into any presentation. You can modify the dates and add text boxes for information.

 On the Insert tab, in the Text group, click Text Box. 2. Click in the presentation, and then drag to draw the text box the size that you want. 3. To add text to a text box, click inside the text box and then type or paste text.

| Α    |          | A       | 5      | #      |        |
|------|----------|---------|--------|--------|--------|
| Text | Header   | WordArt | Date   | Slide  | Object |
| Box  | & Footer | *       | & Time | Number |        |
|      |          | Tex     | t      |        |        |

# Task 10 (highly advanced): (1) Create a scrolling text, (2) Create and trim the videos to make a header, (3) Make a title, and (4) Add footsteps sound.

The best way to explain this slide is by demonstrating. There is a silent tutorial linked on the slide in the PowerPoint or you can watch it by clicking here: <u>http://goo.gl/YaEimg</u>.

#### Task 11 (highly advanced): Link to a Google Earth File.

**Step 1:** Open Google Earth and create a folder in which you can store all of your place marks. Right click on My Places→Add→Folder. **Step 2**: Enter your desired location in the search bar. For example, type

| Soogle 🎯            | e Earth                                             | -     |     |      |  | - |
|---------------------|-----------------------------------------------------|-------|-----|------|--|---|
| File Ed             | it View                                             | Tools | Add | Help |  |   |
| ▼ Sear              | ▼ Search                                            |       |     |      |  |   |
| Fly To              | Fly To Find Businesses Directions                   |       |     |      |  |   |
| Fly to e.<br>Antarc | Fly to e.g., Reservoir Rd. Clayville, NY Antarctica |       |     |      |  |   |

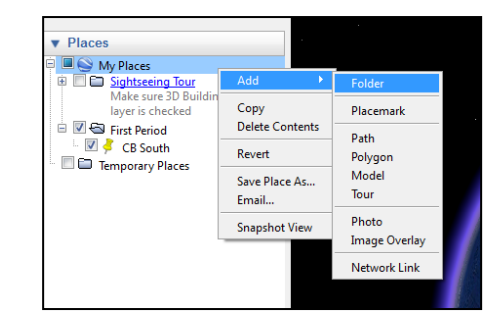

**Step 3:** Create a place mark. Right click on your new folder and then click Add  $\rightarrow$  Placemark. A dialog box will appear asking you to name the placemark you just created. Click on the thumbnail icon to customize your placemark.

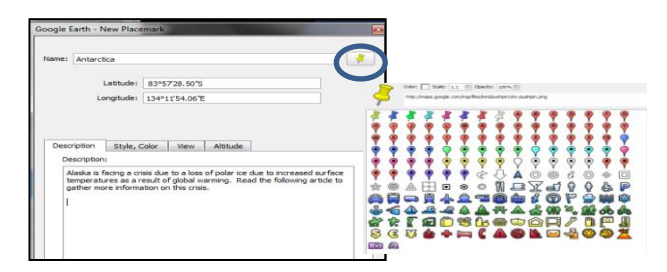

**Step 4:** Save your file as a KMZ file by right clicking on the folder → Save Place As → name and save your file.

Step 5:Screencast your Google Earth tour and save it has an MP4.

Step 6: Back in PowerPoint, insert your MP4 into the PowerPoint.

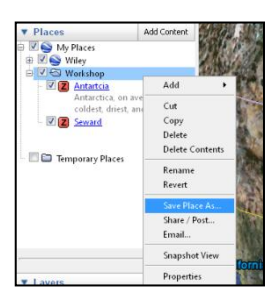

### Name:

- -

- -

### **PowerPoint Review Sheet**

| Elaborate Key Ideas                                                                    | Select one sample PowerPoint to review and respond to each                 |  |  |  |
|----------------------------------------------------------------------------------------|----------------------------------------------------------------------------|--|--|--|
| What is the title of the slideshow you are reviewing?                                  | statement. You can type your<br>answers or write them in your<br>notebook. |  |  |  |
| Describe the text on each slide. Is<br>there too much, too little, just<br>enoughetc.? |                                                                            |  |  |  |
| List some techniques that this person used to communicate clearly.                     |                                                                            |  |  |  |
| Any general comments about<br>clarity?                                                 |                                                                            |  |  |  |

### **Engage the Audience**

| Are there effective animations? If so, what did you like?                           |  |
|-------------------------------------------------------------------------------------|--|
| Are there multimedia clips embedded?                                                |  |
| Describe if the images are effectively used.                                        |  |
| Is there anything that stood out to help "engage" the viewer into the presentation? |  |

### **Consistent Design**

| Describe if this slideshow uses colors effectively. |  |
|-----------------------------------------------------|--|
| Are backgrounds, images and text consistent?        |  |
| Overall, what do you think of this PowerPoint?      |  |

## **Screencasting a Video for PowerPoint**

 Go your schools "Shares" folder which is letter "O". Install the Screencast-O-Matic software by double clicking on the icon. Note: This method of installing allows the process to be advertisement free.

| ganize 🔻 Burn New folder                                                                                                    |      |  |  |  |  |  |
|----------------------------------------------------------------------------------------------------|------|--|--|--|--|--|
| <ul> <li>Savin Copier Packages</li> <li>Savin Drivers</li> <li>Saxon Test and Practice Generator</li> <li>SCCM 2012</li> <li>Scholastic E books</li> <li>Screetch 1-21</li> <li>ScreencastOMatic</li> </ul> | Name |  |  |  |  |  |

- 2. After the install, **search** for Screencast-O-Matic in your programs list and **open** the application. Sometimes you are prompted to pick a version. If so, select **Use Free Version**.
- 3. A dotted window will appear. Place the dotted line around the video that you would like to record. After you hit record, a Done button will appear. Select this button when you are finished.

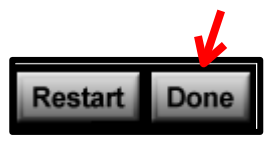

Note: This will record without sound which is perfect for a 6<sup>th</sup> Grade Assessment. If you need sound, please ask your teacher to watch the tutorial on how to record sound on the Assessment Resource Page.

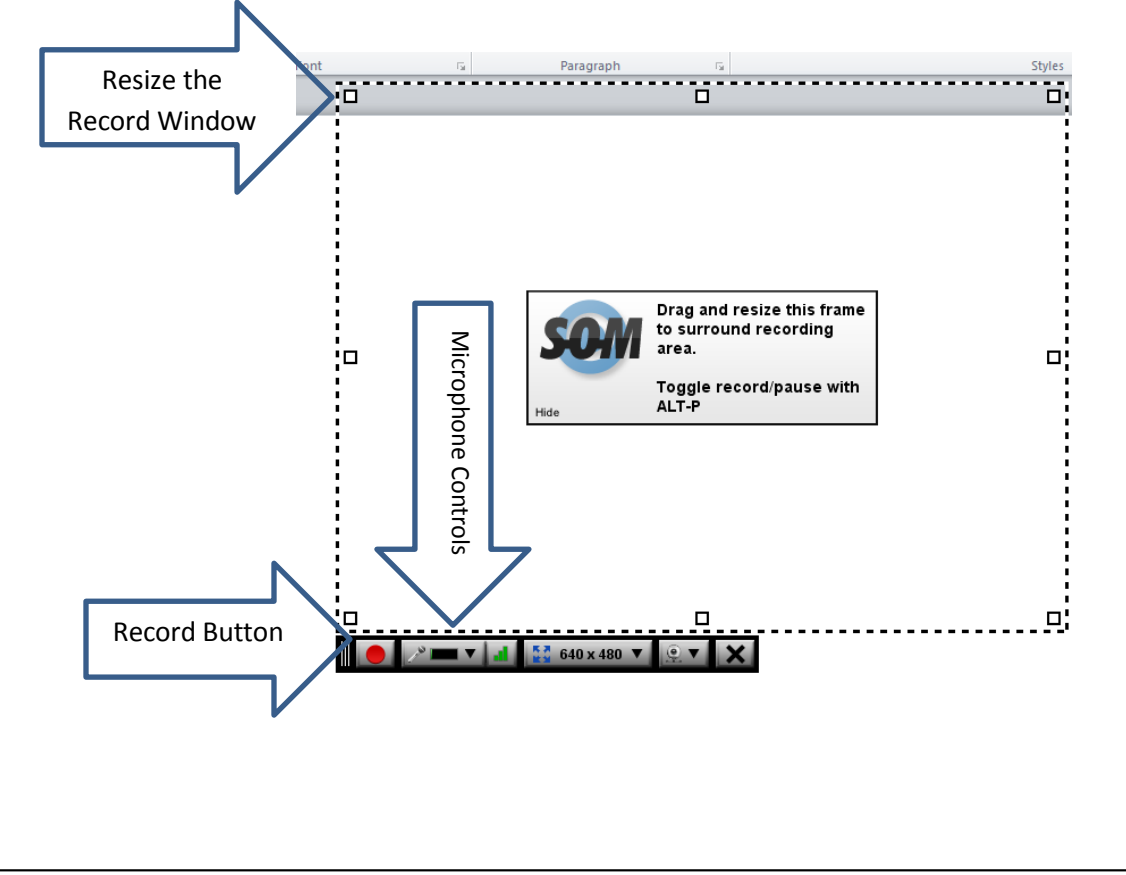

| <ol> <li>You will be give<br/>with the comple<br/>File.</li> </ol>                          | n three choices as to what you<br>eted screencast. You should <b>P</b>                                                                  | u would like to do       What do you want to do with this recording?         vublish to Video       Publish to         Screencast-O-Matic       Vileo         Vileo       Publish to         Vileo       Publish to         Vileo       Publish to         Vileo       Publish to         Vileo       Publish to                                                                                                    |
|---------------------------------------------------------------------------------------------|----------------------------------------------------------------------------------------------------|----------------------------------------------------------------------------------------------------|
| 5. Finally, save the <b>Save Video</b> but                                                  | video to your I-Drive by selec                                                                                                    | Add Notes<br>Captions<br>Add Captions File<br>Options<br>Show Advanced Options<br>Save Video                                                                                                    |
| 6. Name the file an<br>Insert Design<br>Clip Art<br>Screenshot *<br>Photo Album *<br>Images | nd then insert the video into P<br>Transitions Animations Slide Show<br>Shapes *<br>SmartArt<br>Myperlink Action<br>Illustrations Links | PowerPoint.<br>Review View Add-Ins iSpring Free OffiSyn<br>A Bar + Header WordArt<br>Box + & Footer + Box + A Footer + Meader WordArt<br>Text Header WordArt Meader MordArt Meader MordArt Meader MordArt Meader MordArt Meader MordArt Meader MordArt Meader MordArt Meader MordArt Meader MordArt Meader MordArt Meader MordArt Meader MordArt Meader MordArt Meader MordArt Meader MordArt Meader MordArt Meader MordArt Meader Meader MordArt Meader MordArt Meader Meader Meader Meader MordArt Meader Meader Me |